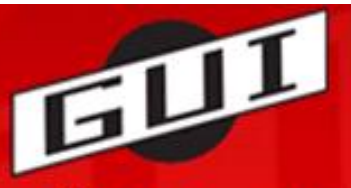

## Grundfør Ungdoms- og Idrætsforening

## GUI går online med ny hjemmeside og nyt IT-system!

Det betyder, at du fremover selv skal melde dig ind i klubben på det ønskede hold og betale ved tilmeldingen med Dankort eller via netbank for at være gyldigt medlem af GUI. Vi gør dette for at kunne tilbyde en tidssvarende service til vores medlemmer, minimere administrativt arbejde og for at spare penge!

I dette skriv giver vi en kogebogsopskrift på hvordan du opretter dig som medlem, og melder dig til et hold.

**OBS:** Når du opretter dig som medlem, så er det vigtigt at du opretter dig rigtigt. Hvis det er dit barn der spiller fodbold, så er det vigtigt at det er **barnets navn** og

**kontaktinformationer** du angiver. Det gælder også for oplysninger om mobiltelefon og mail. Du kan tilføje ekstra mobilnr. og ekstra mailadresse, som kunne være dit eget, hvis du også vil have kopi af den mail/SMS som foreningen og trænere kan rundsende.

Vi vil herunder gennemgå de nødvendige skridt for at oprette dig, og melde dig til et hold. Vi bruger en tilmelding til et Old Boys hold som eksempel. Du skal selvfølgelig vælge det hold der er relevant for dig.

## Sådan gør du – i 12 simple skridt!

Gå ind på GUI's nye hjemmeside: <u>www.guisport.dk</u>

| STEP | Aktivitet                                                           |                                                                                                    |  |  |  |  |
|------|---------------------------------------------------------------------|----------------------------------------------------------------------------------------------------|--|--|--|--|
| 1    | Klik på <b>FODBOLD</b> i den sorte bjælke øverst på siden.          |                                                                                                    |  |  |  |  |
| 2    | Klik på <b>-Holdtilmelding</b> i menuen i venstre side.             |                                                                                                    |  |  |  |  |
| 3    | Find det rigtige hol<br>Fodbold Old<br>Boys<br>(OB) - 3 hold ledige | d i listen over mulige hold, her:<br>Oldboys fodbold i Grundfør er organiseret i 3 hold, Oldboys 35 (holdnr.<br>1054), Oldboys 55 (holdnr. 1055), og så et hold beregnet til de medlemmer,<br>som ikke ønsker at deltage i turneringskampe (holdnr. 1056) |  |  |  |  |
| 4    | Klik på<br>, Fodbold Old<br>Boys                                    |                                                                                                    |  |  |  |  |

| Wik på prisen for at betale & tilmelde dig.                                                                                                    |                                                                                                    |                                                 |                                                |                                                                                                    |                         |          |  |  |
|----------------------------------------------------------------------------------------------------|----------------------------------------------------------------------------------------------------|-------------------------------------------------|------------------------------------------------|----------------------------------------------------------------------------------------------------|-------------------------|----------|--|--|
| Holdnavn                                                                                                    | Tid/Sted                                                                                                    | Startdato                                       | Slutdato                                       | Instruktør/Træner                                                                                                    | Pris                    | Tilmeldt |  |  |
| Fodbold Old<br>Boys (1056)                                                                                                    | Onsdag: 18:30-20:30<br>Grundfør stadion -<br>Helårsbane (grusbane)<br>Søndag: 10:00-11:30<br>Grundfør stadion -<br>Helårsbane (grusbane) | 01.03.2011                                      | 30.10.2011                                     | Carsten Andersen                                                                                                    | <u></u> 300.<br>        | 0/50     |  |  |
| Fodbold Old<br>Boys (1055)                                                                                                    | Onsdag: 18:30-20:30<br>Grundfør stadion -<br>Helårsbane (grusbane)<br>Søndag: 10:00-11:30<br>Grundfør stadion -<br>Helårsbane (grusbane) | 01.03.2011                                      | 30.10.2011                                     | Carsten Andersen                                                                                                    | <b>₩725.</b>            | 0/50     |  |  |
| Fodbold Old<br>Boys (1054)                                                                                                    | Onsdag: 18:30-20:30<br>Grundfør stadion -<br>Helårsbane (grusbane)<br>Søndag: 10:00-11:30<br>Grundfør stadion -<br>Helårsbane (grusbane) | 02.03.2011                                      | 30.10.2011                                     | test test                                                                                                    | <b>₩<sup>725.</sup></b> | 0/50     |  |  |
| OBS OBS: S                                                                                                    | Se nu godt efter, og                                                                                                    | ı vælg det                                      | t rigtige l                                    | hold!                                                                                                    |                         |          |  |  |
|                                                                                                    |                                                                                                    |                                                 |                                                |                                                                                                    |                         |          |  |  |
| Voiledning                                                                                                    |                                                                                                    |                                                 |                                                |                                                                                                    |                         |          |  |  |
| Vejledning:                                                                                                    | aa du tilmaldar dia at bald7 98 al                                                                                                    |                                                 | arafil barı                                    | Oncet ocofil                                                                                                    |                         |          |  |  |
| <b>Vejledning:</b><br>1. Er det første gar<br>2. Ellers skal du lo                                                                                                    | ng du tilmelder dig et hold? Så sk<br>gge på nederst i venstre menu fo                                                                   | al du oprette en<br>r at tilmelde dig           | profil her:                                    | Opret profil                                                                                                    |                         |          |  |  |
| Vejledning:<br>1. Er det første gar<br>2. Ellers skal du lo                                                                                                    | ng du tilmelder dig et hold? Så sk<br>Igge på nederst i venstre menu fo                                                                  | al du oprette en<br>r at tilmelde dig           | profil her:                                    | Opret profil                                                                                                    |                         |          |  |  |
| Vejledning:<br>1. Er det første gan<br>2. Ellers skal du lo<br>Du er ved at tilmeld                                                                                          | ng du tilmelder dig et hold? Så sk<br>igge på nederst i venstre menu fo<br>ie dig 🚨 :                                                    | al du oprette en<br>r at tilmelde dig           | profil her: (                                  | Opret profil<br>HOLDTILMELDING                                                                                                    | G                       |          |  |  |
| Vejledning:<br>1. Er det første gar<br>2. Ellers skal du lo<br>Du er ved at tilmeld<br>Hold                                                                                  | ng du tilmelder dig et hold? Så sk<br>Igge på nederst i venstre menu fo<br>de dig 🚨 :                                                    | al du oprette en<br>r at tilmelde dig           | profil her:<br>holdet                          | Opret profil<br>HOLDTILMELDIN                                                                                                    | 6                       |          |  |  |
| Vejledning:<br>1. Er det første gar<br>2. Ellers skal du lo<br><i>Du er ved at tilmeld</i><br>Hold<br>Startdato                                                              | ng du tilmelder dig et hold? Så sk<br>Igge på nederst i venstre menu fo<br>de dig 🚨 :                                                    | al du oprette en<br>r at tilmelde dig           | profil her:<br>holdet<br>Fo                    | Opret profil<br>HOLDTILMELDIN<br>odbold Old Boys (1055)<br>01.03.2011                                                                                                   | 6                       |          |  |  |
| Vejledning:<br>1. Er det første gar<br>2. Ellers skal du lo<br><i>Du er ved at tilmeld</i><br>Hold<br>Startdato<br>Slutdato                                                  | ng du tilmelder dig et hold? Så sk<br>Igge på nederst i venstre menu fo<br>de dig 🚨 :                                                    | al du oprette en<br>r at tilmelde dig           | profil her:<br>holdet<br>Fo                    | Opret profil<br>HOLDTILMELDIN<br>odbold Old Boys (1055)<br>01.03.2011<br>30.10.2011                                                                                     | 6                       |          |  |  |
| Vejledning:<br>1. Er det første gar<br>2. Ellers skal du lo<br>Du er ved at tilmeld<br>Hold<br>Startdato<br>Slutdato<br>Dag/Tid                                              | ng du tilmelder dig et hold? Så sk<br>igge på nederst i venstre menu fo<br>de dig 🚨 :                                                    | al du oprette en<br>r at tilmelde dig<br>Onsdag | profil her:                                    | Opret profil<br>HOLDTILMELDIN<br>odbold Old Boys (1055)<br>01.03.2011<br>30.10.2011<br>' Søndag: 10:00-11:30                                                            | 6                       |          |  |  |
| Vejledning:<br>1. Er det første gar<br>2. Ellers skal du lo<br>Du er ved at tilmeld<br>Hold<br>Startdato<br>Slutdato<br>Dag/Tid<br>Sted                                      | ng du tilmelder dig et hold? Så sk<br>igge på nederst i venstre menu fo<br>de dig 🚨 :                                                    | al du oprette en<br>r at tilmelde dig<br>Onsdag | profil her:<br>holdet<br>Fo<br>: 18:30-20:30 / | Opret profil<br>HOLDTILMELDIN<br>odbold Old Boys (1055)<br>01.03.2011<br>30.10.2011<br>' Søndag: 10:00-11:30<br>Grundfør stadion                                        | 6                       |          |  |  |
| Vejledning:<br>1. Er det første gar<br>2. Ellers skal du lo<br>Du er ved at tilmeld<br>Hold<br>Startdato<br>Slutdato<br>Dag/Tid<br>Sted<br>Instruktør/Træner                 | ng du tilmelder dig et hold? Så sk<br>igge på nederst i venstre menu fo<br>de dig 🚨 :                                                    | al du oprette en<br>r at tilmelde dig<br>Onsdag | profil her:<br>holdet<br>Fo<br>: 18:30-20:30 / | Opret profil<br>HOLDTILMELDIN<br>odbold Old Boys (1055)<br>01.03.2011<br>30.10.2011<br>' Søndag: 10:00-11:30<br>Grundfør stadion<br><u>Carsten Andersen</u>             | G                       |          |  |  |
| Vejledning:<br>1. Er det første gar<br>2. Ellers skal du lo<br>Du er ved at tilmela<br>Hold<br>Startdato<br>Slutdato<br>Dag/Tid<br>Sted<br>Instruktør/Træner<br>HOLDETS PRIS | ng du tilmelder dig et hold? Så sk<br>Igge på nederst i venstre menu fo<br>de dig 🚨 :                                                    | al du oprette en<br>r at tilmelde dig<br>Onsdag | profil her: holdet<br>Fc<br>: 18:30-20:30 /    | Opret profil<br>HOLDTILMELDING<br>odbold Old Boys (1055)<br>01.03.2011<br>30.10.2011<br>' Søndag: 10:00-11:30<br>Grundfør stadion<br><u>Carsten Andersen</u><br>725 KR. | <b>G</b>                |          |  |  |

|   | Udfuld foltoma i algorighted that ag truly no "Oprot profil"                                                                               |  |  |  |  |  |  |  |
|---|----------------------------------------------------------------------------------------------------|--|--|--|--|--|--|--|
|   | odryld feiterne i skærnbliedet her og tryk på "Opret prom :                                                                                |  |  |  |  |  |  |  |
|   |                                                                                                    |  |  |  |  |  |  |  |
|   | VEJLEDNING:                                                                                                    |  |  |  |  |  |  |  |
|   | 1. Du skal oprette den <u>person</u> der skal tilmeldes også hvis det er et barn.<br>2. Du kan bruge den samme e-mail ved hver oprettelse. |  |  |  |  |  |  |  |
|   | 2. Do kan bruge den samme erman ved nver opretteise.                                                                                       |  |  |  |  |  |  |  |
|   | si har de har delyde alle reiterne kilk på                                                                                                 |  |  |  |  |  |  |  |
|   | siden,                                                                                                    |  |  |  |  |  |  |  |
|   | *                                                                                                    |  |  |  |  |  |  |  |
|   | Deltager Fornavn:                                                                                                    |  |  |  |  |  |  |  |
|   | Deltager Efternavn:*                                                                                                    |  |  |  |  |  |  |  |
|   | *                                                                                                    |  |  |  |  |  |  |  |
|   | Adresse: "                                                                                                    |  |  |  |  |  |  |  |
|   | Postnr. + By:*                                                                                                    |  |  |  |  |  |  |  |
|   |                                                                                                    |  |  |  |  |  |  |  |
|   | Hjemkommune: Vælg kommune                                                                                                    |  |  |  |  |  |  |  |
|   | Fastnet tlf:                                                                                                    |  |  |  |  |  |  |  |
| _ | Mobil tfr*                                                                                                    |  |  |  |  |  |  |  |
| 7 |                                                                                                    |  |  |  |  |  |  |  |
|   |                                                                                                    |  |  |  |  |  |  |  |
|   | Deltager Fødselsdato: (Skrives 24-02-1978)                                                                                                 |  |  |  |  |  |  |  |
|   | Køn: 🍍 🛛 🔿 M 🔘 K 🔲 Ønsker ikke nyhedsbrev                                                                                                  |  |  |  |  |  |  |  |
|   | Email: *                                                                                                    |  |  |  |  |  |  |  |
|   |                                                                                                    |  |  |  |  |  |  |  |
|   | Email igen: *                                                                                                    |  |  |  |  |  |  |  |
|   | Ekstra email:                                                                                                    |  |  |  |  |  |  |  |
|   |                                                                                                    |  |  |  |  |  |  |  |
|   | Brugernavn: * (Min 7 hogstaver el. tal)                                                                                                    |  |  |  |  |  |  |  |
|   |                                                                                                    |  |  |  |  |  |  |  |
|   | Password:* (Min 7 hogstaver el. tal må ikke være ens med brugernavn)                                                                       |  |  |  |  |  |  |  |
|   | (him > bogstaver er. tar ma ikke være ens med brugernavny                                                                                  |  |  |  |  |  |  |  |
|   | Onnet neofil                                                                                                    |  |  |  |  |  |  |  |
|   | oprec prori                                                                                                    |  |  |  |  |  |  |  |
|   |                                                                                                    |  |  |  |  |  |  |  |
|   | * Felterne skal udfyldes.                                                                                                    |  |  |  |  |  |  |  |
|   |                                                                                                    |  |  |  |  |  |  |  |
|   | Du skal nu betale:                                                                                                    |  |  |  |  |  |  |  |
|   |                                                                                                    |  |  |  |  |  |  |  |
|   | HOLDTILMELDING                                                                                                    |  |  |  |  |  |  |  |
|   | Du er ved at tilmelde dig 🤱 (Frits Poulsen) :                                                                                              |  |  |  |  |  |  |  |
|   |                                                                                                    |  |  |  |  |  |  |  |
|   | Hold Fodbold Old Boys (1055)                                                                                                    |  |  |  |  |  |  |  |
|   | Startdato 01.03.2011                                                                                                    |  |  |  |  |  |  |  |
|   | Dag/Tid Onsdag: 18:30-20:30 / Søndag: 10:00-11:30                                                                                          |  |  |  |  |  |  |  |
|   | Sted Grundfør stadion                                                                                                    |  |  |  |  |  |  |  |
|   | Instruktør/Træner Carsten Andersen                                                                                                    |  |  |  |  |  |  |  |
|   | HOLDETS PRIS 725 KR.                                                                                                    |  |  |  |  |  |  |  |
|   |                                                                                                    |  |  |  |  |  |  |  |
|   | Ekstra info om holdet:<br>Old Boys 55 år Træning og kamp                                                                                   |  |  |  |  |  |  |  |
|   |                                                                                                    |  |  |  |  |  |  |  |
| 0 |                                                                                                    |  |  |  |  |  |  |  |
| Ø | Skriv evt. besked vedr. tilmeldingen                                                                                                    |  |  |  |  |  |  |  |
|   |                                                                                                    |  |  |  |  |  |  |  |
|   |                                                                                                    |  |  |  |  |  |  |  |
|   |                                                                                                    |  |  |  |  |  |  |  |
|   | Du kan betale med dankort 🔤 eller netbank 📴                                                                                                |  |  |  |  |  |  |  |
|   |                                                                                                    |  |  |  |  |  |  |  |
|   |                                                                                                    |  |  |  |  |  |  |  |
|   |                                                                                                    |  |  |  |  |  |  |  |
|   | Detel here                                                                                                    |  |  |  |  |  |  |  |
|   | Betal ner                                                                                                    |  |  |  |  |  |  |  |
|   | Jeg accepterer klubbens betingelser                                                                                                    |  |  |  |  |  |  |  |
|   |                                                                                                    |  |  |  |  |  |  |  |
|   |                                                                                                    |  |  |  |  |  |  |  |
|   | Marker "Jeg accepterer klubbens <b>betingelser</b> ", og tryk på den grønne pil.                                                           |  |  |  |  |  |  |  |
|   |                                                                                                    |  |  |  |  |  |  |  |

| 9  | Vælg om du vil betale med Dankort/Visa-Dankort, eller med eDankort (netbankoverførsel)                                |  |  |  |  |  |  |
|----|----------------------------------------------------------------------------------------------------|--|--|--|--|--|--|
|    | Dankort / Visa-Dankort (Ordrenr.: 443050008                                                                           |  |  |  |  |  |  |
|    | Hvis du har valgt Dankort/Visa-Dankort, så udfyld felterne, og klik på "Gennemfør betaling":                          |  |  |  |  |  |  |
|    | Kortnummer:<br>Udløbsdato (mm/yy):                                                                                    |  |  |  |  |  |  |
| 10 | Kontrolcifre:                                                                                                    |  |  |  |  |  |  |
|    | Gennemfør betaling                                                                                                    |  |  |  |  |  |  |
|    | Vælger du eDankort, så bliver du viderestillet til din netbank, og skal logge dig på her og gennemføre en overførsel. |  |  |  |  |  |  |
|    | Betalingen gennemføres, og du får vist en kvittering:                                                                 |  |  |  |  |  |  |
|    | KVITTERING FOR GENNEMFØRT TILMELDING                                                                                  |  |  |  |  |  |  |
|    | Kære Frits Poulsen                                                                                                    |  |  |  |  |  |  |
|    | Din betaling er nu gennemført, og du er tilmeldt:                                                                     |  |  |  |  |  |  |
|    | Hold: Fodbold Old Boys (1055)                                                                                         |  |  |  |  |  |  |
|    | Dag/Tid: Onsdag: 18:30-20:30 / Søndag: 10:00-<br>11:30                                                                |  |  |  |  |  |  |
|    | Sted: Grundfør stadion                                                                                                |  |  |  |  |  |  |
| 11 | Startdato: 01.03.2011                                                                                                 |  |  |  |  |  |  |
|    | Pris: 725 KR.                                                                                                    |  |  |  |  |  |  |
|    | Tak for din tilmelding                                                                                                |  |  |  |  |  |  |
|    | Med venlig hilsen                                                                                                    |  |  |  |  |  |  |
|    | GUI                                                                                                    |  |  |  |  |  |  |
|    | 🕕 Vi har sendt dig en kvittering på ovenstående til din mail                                                          |  |  |  |  |  |  |
|    |                                                                                                    |  |  |  |  |  |  |
|    | Der vil også blive fremsendt en kvittering pr. email                                                                  |  |  |  |  |  |  |
| 12 | Velkommen som medlem i GUI !!                                                                                         |  |  |  |  |  |  |